## 1. Inclusão de Relatórios (Semestral e Final)

Acesse <u>Programas/Iniciação/Gerenciamento/Relatório Semestral</u>, faça a busca do projeto com o código ou com outras informações e selecione o projeto desejado com um clique duplo. Verifique se a **frequência** inserida está correta e o parecer do **Comitê de Ética** entregue.

No campo "Tipo Relatório", selecione "Relatório 1" para o Relatório Semestral e "Relatório 2" para o Relatório Final.

Digite as considerações sobre o desempenho e clique no botão "Escolher arquivo" para inserir o arquivo do relatório. Para concluir a inserção, clique em "Inserir".

| Relatórios                                                                                                    |                                            |                                        |                                                |       |                            |        |
|----------------------------------------------------------------------------------------------------|--------------------------------------------|----------------------------------------|------------------------------------------------|-------|----------------------------|--------|
| Projeto: 2018 -<br>Período: 01/02/2018 a 31/07/2019<br>Comitê de Ética: Sim                                                                                     |                                            | Alun<br>Orier<br>Comi                  | ):<br>tador: l<br>tê de Ética com parecer: Não |       |                            | -      |
| Tipo Relatório:                                                                                                    | Semestral 1                                | •                                      |                                                |       |                            |        |
| Frequência no Período do Relatório:                                                                                                    | 2018/Fevereiro<br>2018/Março<br>2018/Abril | - 80 horas<br>- 40 horas<br>- 40 horas |                                                |       |                            |        |
| Estou ciente que não será mais possível alto<br>aluno no período anterior ao relatorio:                                                                         | erar a frequencia do 🛛 🔻 🤊                 |                                        |                                                |       |                            |        |
| Considerações sobre desempenho do estud<br>projeto:                                                                                                    | ante e evolução do<br>Máximo de 2.000      | ) caracteres                           |                                                |       |                            |        |
| Arquivo:                                                                                                    | Escolher arquivo                           | Nenhum arquivo selecionado             |                                                |       |                            |        |
| Relatório                                                                                                    | Entregar até                               | Entregue em                            | Entregue por                                   | Arqu  | ivo Parecer                |        |
| × [                                                                                                    | ×                                          | ×                                      |                                                | ×     | ×                          |        |
| <ul> <li>+ Inserir</li> <li>✓ Alterar</li> <li>△ Visualizar Ar</li> <li>✓ Arquivo entregue dentro do prazo</li> <li>✓ Arquivo entregue fora do prazo</li> </ul> | rquivo 🖻                                   | ra ⊲a Página 1 de 0                    | D> D1                                          | Nenhu | n registro para visualizar | Ţ      |
|                                                                                                    |                                            |                                        |                                                |       |                            | Fechar |

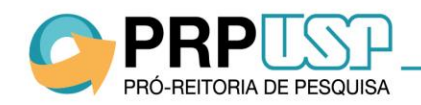

## 2. Substituir Relatório

O sistema permite substituir o arquivo do relatório inserido desde que ainda não tenha sido apreciado pelo avaliador e esteja **dentro do prazo para entrega do relatório**. Para substituir o arquivo, clique sobre o relatório desejado (por exemplo, Semestral 1) e em "Alterar". Clique em "Remover Arquivo", faça um novo upload e clique em "Alterar". O sistema exibirá a mensagem "Dados do relatório salvos com sucesso".

| Tipo Bolatório                                                                                                    | Somestral 1                                                               |                                                                                          |                     |                |              |
|----------------------------------------------------------------------------------------------------|---------------------------------------------------------------------------|------------------------------------------------------------------------------------------|---------------------|----------------|--------------|
| npo Kelatono.                                                                                                    | Semestral 1                                                               | anhat .                                                                                  |                     |                |              |
| Considerações sobre                                                                                                    | excelence desemp                                                          | lenno:                                                                                   |                     |                |              |
| desempenho do estudante                                                                                                    |                                                                           |                                                                                          |                     |                |              |
| e evolução do projeto:                                                                                                    | Máximo do 2.000                                                           | aractoroc                                                                                |                     |                | /_           |
|                                                                                                    |                                                                           |                                                                                          |                     |                |              |
| Arquivo:                                                                                                    | <u>Remover Arquivo</u>                                                    |                                                                                          |                     |                |              |
|                                                                                                    | Alterar 🧲                                                                 |                                                                                          |                     |                |              |
|                                                                                                    |                                                                           |                                                                                          |                     |                |              |
| Relatório                                                                                                    |                                                                           | Entregar até                                                                             | Entregue em         |                | Entregue por |
|                                                                                                    | ×                                                                         | ×                                                                                        | >                   | <b>:</b>       |              |
| Semestral 1                                                                                                    | 16/02                                                                     | /2017                                                                                    | 14/02/2017          | Flávio Buiochi |              |
| + Incerir D Vigualizar                                                                                                    | Arquivo ra                                                                |                                                                                          | la ca Página 1 de 1 |                |              |
| <ul> <li>Arquivo entregue fora do</li> <li>Arquivo removido</li> </ul>                                                                                                    | prazo                                                                     |                                                                                          |                     |                |              |
| <ul> <li>✓ Arquivo entregue fora do</li> <li>◆ Arquivo removido</li> <li>Relatórios</li> </ul>                                                                                                    | prazo                                                                     |                                                                                          |                     |                |              |
| <ul> <li>✓ Arquivo entregue fora do</li> <li>♦ Arquivo removido</li> <li>Relatórios</li> <li>Tipo Relatório:</li> </ul>                                                                                                    | prazo<br>Semestral 1                                                      |                                                                                          |                     |                |              |
| <ul> <li>✓ Arquivo entregue fora do</li> <li>♦ Arquivo removido</li> <li>Relatórios</li> <li>Tipo Relatório:</li> </ul>                                                                                                    | Semestral 1<br>Excelente de                                               | sempenho!                                                                                |                     |                |              |
| <ul> <li>✓ Arquivo entregue fora do</li> <li>◆ Arquivo removido</li> <li>Relatórios</li> <li>Tipo Relatório:</li> <li>Considerações sobre desempenho do estudanta</li> </ul>                                                                                                    | Semestral 1<br>Excelente de                                               | sempenho!                                                                                |                     |                |              |
| <ul> <li>✓ Arquivo entregue fora do</li> <li>◆ Arquivo removido</li> <li>Relatórios</li> <li>Tipo Relatório:</li> <li>Considerações sobre<br/>desempenho do estudante<br/>e evolução do projeto:</li> </ul>                                                                                                    | Semestral 1<br>Excelente de                                               | sempenho!                                                                                |                     |                |              |
| <ul> <li>✓ Arquivo entregue fora do</li> <li>◆ Arquivo removido</li> <li>Relatórios</li> <li>Tipo Relatório:</li> <li>Considerações sobre<br/>desempenho do estudante<br/>e evolução do projeto:</li> </ul>                                                                                                    | Semestral 1<br>Excelente de<br>Máximo de 2.                               | sempenho!<br>000 caracteres                                                              |                     |                | A            |
| <ul> <li>✓ Arquivo entregue fora do</li> <li>♦ Arquivo removido</li> <li>Relatórios</li> <li>Tipo Relatório:</li> <li>Considerações sobre desempenho do estudante e evolução do projeto:</li> <li>Arquivo:</li> </ul>                                                                                                    | Semestral 1<br>Excelente de<br>Máximo de 2.<br>Escolher arquiv            | sempenho!<br>000 caracteres<br>ro_ Arquivo paraatório IC.pdf                             |                     |                |              |
| <ul> <li>✓ Arquivo entregue fora do</li> <li>◆ Arquivo removido</li> <li>Relatórios</li> <li>Tipo Relatório:</li> <li>Considerações sobre<br/>desempenho do estudante<br/>e evolução do projeto:</li> <li>Arquivo:</li> </ul>                                                                                                    | Semestral 1<br>Excelente de<br>Máximo de 2.<br>Escolher arqui             | sempenho!<br>000 caracteres<br>10 Arquivo paraatório IC.pdf                              |                     |                | Δ.           |
| <ul> <li>✓ Arquivo entregue fora do</li> <li>→ Arquivo removido</li> <li>Relatórios</li> <li>Tipo Relatório:</li> <li>Considerações sobre<br/>desempenho do estudante<br/>e evolução do projeto:</li> <li>Arquivo:</li> </ul>                                                                                                    | Semestral 1<br>Excelente de<br>Máximo de 2.<br>Escolher arqui<br>Alterar  | sempenho!<br>000 caracteres<br>10 Arquivo paraatório IC.pdf                              |                     |                | A            |
| <ul> <li>✓ Arquivo entregue fora do         <ul> <li>Arquivo removido</li> </ul> </li> <li>Relatórios</li> <li>Tipo Relatório:         <ul> <li>Considerações sobre desempenho do estudante e volução do projeto:</li> <li>Arquivo:</li> </ul> </li> <li>Relatório</li> </ul>                                                                                   | Semestral 1<br>Excelente de<br>Máximo de 2.<br>Escolher arquit<br>Alterar | sempenho!<br>000 caracteres<br>10 Arquivo paraatório IC.pdf<br>Entregar até              | Entregue            | em             | Entre        |
| <ul> <li>✓ Arquivo entregue fora do         <ul> <li>Arquivo removido</li> </ul> </li> <li>Relatórios</li> <li>Tipo Relatório:         <ul> <li>Considerações sobre desempenho do estudante e volução do projeto:</li> <li>Arquivo:</li> <li>Relatório</li> </ul> </li> </ul>                                                                                   | Semestral 1<br>Excelente de<br>Máximo de 2.<br>Escolher arquit<br>Alterar | sempenho!<br>000 caracteres<br>10 Arquivo paraatório IC.pdf<br>Entregar até              | Entregue            | em x           | Entre        |
| <ul> <li>✓ Arquivo entregue fora do         <ul> <li>Arquivo removido</li> </ul> </li> <li>Relatórios</li> <li>Tipo Relatório:         <ul> <li>Considerações sobre desempenho do estudante e evolução do projeto:</li> <li>Arquivo:                 <ul> <li>Relatório</li> </ul> </li> <li>Relatório 1</li> </ul> </li> <ul> <li>Semestral 1</li> </ul> </ul> | Semestral 1<br>Excelente de<br>Máximo de 2.<br>Escolher arquit<br>Alterar | sempenho!<br>000 caracteres<br>10 Arquivo paraatório IC.pdf<br>Entregar até<br>6/02/2017 | Entregue            | em ×           | Entre        |
| Arquivo entregue fora do  Arquivo removido  Relatórios  Tipo Relatório:  Considerações sobre  desempenho do estudante  e evolução do projeto:  Arquivo:  Relatório  Semestral 1  Lacorir L. P. Visualia                                                                                                    | Semestral 1<br>Excelente de<br>Máximo de 2.<br>Escolher arqui<br>Alterar  | sempenho!<br>000 caracteres<br>o Arquivo paraatório IC.pdf<br>Entregar até<br>6/02/2017  | Entregue            | em x           | Entre        |

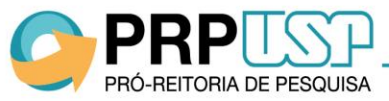

## 3. Incluir Nova Versão para Relatório Não Aprovado

Caso o relatório tenha sido reprovado pelo avaliador, o sistema permitirá a inclusão de uma nova versão mediante liberação da Comissão de Pesquisa no sistema. Para incluir a nova versão, acesse o sistema na mesma tela de inclusão do relatório, clique em "Inserir" e selecione o nome do relatório contendo a informação "versão 2". Faça o upload do arquivo e clique em "Inserir".

## **Observações:**

- O prazo para inserção da nova versão é de quinze dias após a liberação da Comissão de Pesquisa.
- O relatório seguirá novamente para apreciação do avaliador.

| Polatórios                                                         |                                                                          |                                                   |                                         |                   |                                         |
|--------------------------------------------------------------------|--------------------------------------------------------------------------|---------------------------------------------------|-----------------------------------------|-------------------|-----------------------------------------|
| NCIBLOTIOS                                                         |                                                                          |                                                   |                                         |                   |                                         |
| Tipo Relatório:                                                    | v selecione -                                                            |                                                   |                                         |                   |                                         |
| Considerações sobre desempenho do estudante e evolução do projeto: | iemestral 1 - versão 2                                                   |                                                   |                                         |                   |                                         |
| Mi<br>Arquivo:                                                     | áximo de 2.000 caracteres<br>Escolher arquivo Nenhum arquivo selecionado |                                                   | ~~~~~~~~~~~~~~~~~~~~~~~~~~~~~~~~~~~~~~~ |                   |                                         |
| Deletície                                                          | Insem                                                                    |                                                   |                                         |                   |                                         |
| Relatorio                                                          | Entregar até                                                             | Entreque em                                       | Entreque por                            | Arquivo           | Parecer                                 |
| xelatorio                                                          | Entregar até x                                                           | Entregue em                                       | Entregue por x                          | Arquivo<br>×      | Parecer                                 |
| Semestral 1                                                        | Entregar até x 16/02/2017                                                | Entregue em × 15/02/2017                          | Entregue por X                          | Arquivo<br>×<br>✓ | Parecer<br>Não aprovado                 |
| Semestral 1 + Inserir  Visualizar Arquivo di                       | Entregar até                                                             | Entregue em<br>x<br>15/02/2017<br>< Página 1 de 1 | Entregue por x                          | Arquivo<br>×      | Parecer<br>Não aprovado<br>Ver 1 - 1 de |

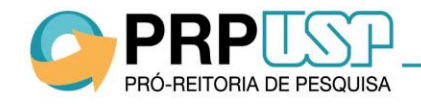